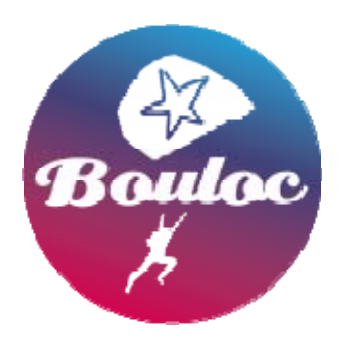

École de Parachutisme de BOULOC Midi-Pyrénées

# Guide d'utilisation

Guide d'utilisation pour vous connecter et voter à l'assemblée générale dématérialisée du 24 juin 2020 à 20h00

### Table des matières

| Présentation                 | 3 |
|------------------------------|---|
|                              |   |
| Guide pour prendre la parole | 3 |
| Guida nour votor             | 7 |
|                              | / |

## Présentation

Vous pourrez assister à l'assemblée générale dématérialisée et voter sur notre site web : <u>https://www.bouloc-skydive.com/actus/assemblee-generale-ordinaire-le-mercredi-24-juin-a-20h00/</u>

Dans les rubriques suivantes, vous trouverez toutes les informations pour prendre la parole et voter lors de l'assemblée générale dématérialisée de l'École de Parachutisme de BOULOC Midi-Pyrénées.

#### Les rôles :

- 1. La **présidente** fait l'introduction de l'AG et distribue la parole selon l'ordre du jour et les demandes
- 2. Les participants à l'AG demandent la parole

### Guide pour prendre la parole

#### Les étapes :

- 1. Rejoindre la réunion ZOOM via l'application
- 2. Demander la parole
- 3. La présidente visualise les personnes qui demandent la parole
- 4. Elle annonce oralement "Martin DUPONT, vous avez la parole"
- 5. Le micro de Martin DUPONT est activé pour qu'il puisse s'exprimer
- 6. Une fois la prise de parole terminée, quitter la réunion ZOOM et revenir sur notre site web pour continuer de suivre l'AG.
- 7. Pour une nouvelle prise de parole, rejoindre à nouveau la réunion ZOOM, etc.

#### **Rejoindre la réunion ZOOM :**

Nous allons utiliser l'application ZOOM pour la prise de parole pendant l'assemblée générale.

IMPORTANT :

Vous devez installer l'application avant l'assemblée générale afin de gagner du temps lorsque vous voudrez prendre la parole.

Lien pour télécharger ZOOM :

- Windows : <u>http://zoom.us/client/latest/ZOOMInstaller.exe</u>
- Mac: <u>http://zoom.us/client/latest/zoomusInstaller.pkg</u>
- Android : <u>https://play.google.com/store/apps/details?id=us.zoom.videomeetings</u>

- iOS: <u>https://apps.apple.com/fr/app/zoom-cloud-meetings/id546505307</u>

Sinon, cliquez sur ce lien :

- https://us02web.zoom.us/j/85401770995

Ensuite :

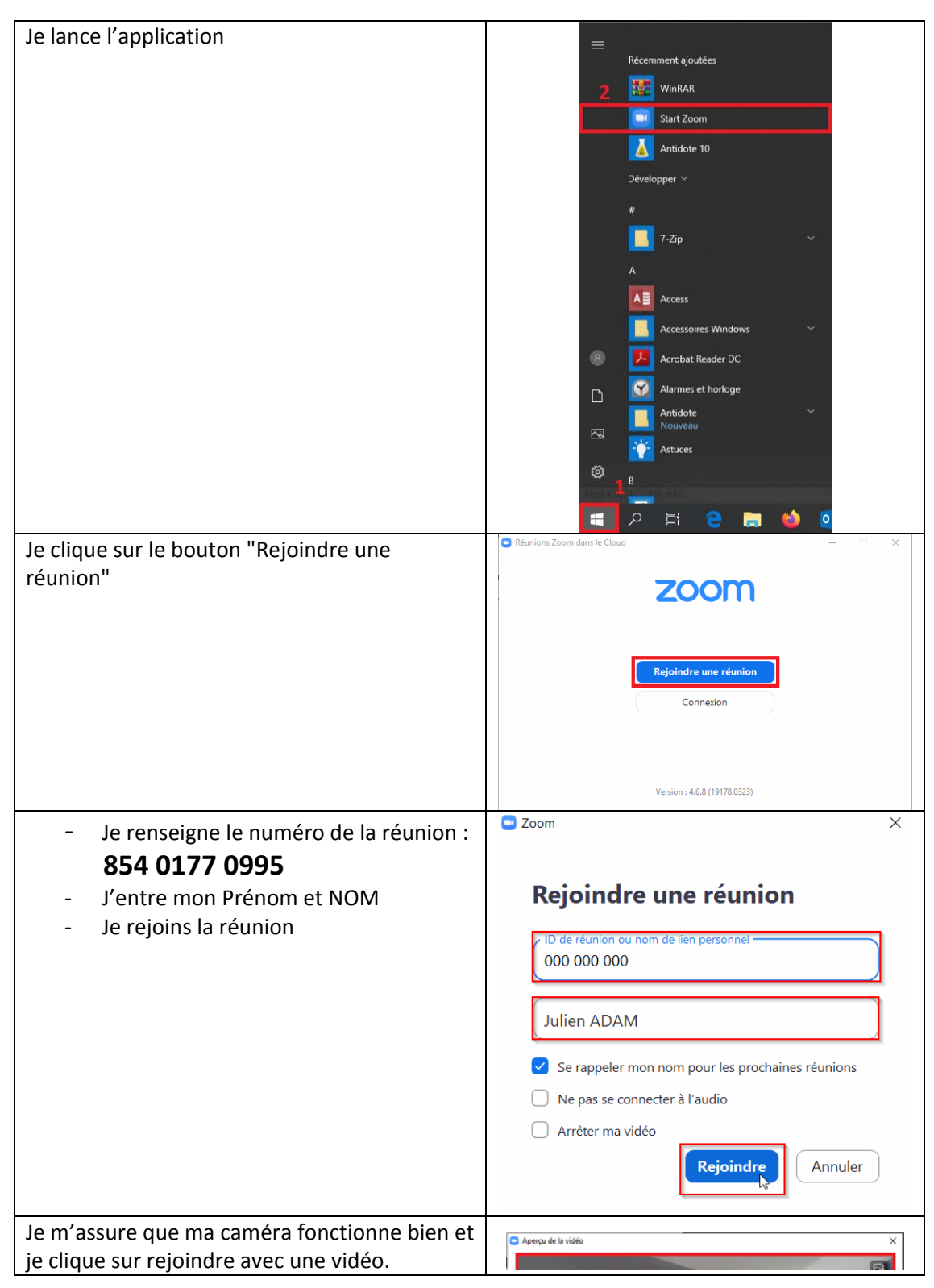

|                                          | Toujours afficher la bolte de dialogue d'aperçu de la vidéo en rejoignant une vidéoconférence          |
|------------------------------------------|----------------------------------------------------------------------------------------------------|
|                                          |                                                                                                    |
|                                          | Rejoindre avec une vidéo Rejoindre sans vidéo                                                          |
| Cliquer sur Tester le haut-parleur et le | Comment voulez-vous rejoindre la conference autio ?                                                    |
| microphone.                              | Rejoindre par teléphone Son de l'ordinateur Appelez-moi                                                |
|                                          | Rejolndre l'audio par ordinateur<br>Tester le haut-parleur et le microphone                            |
|                                          | Rejoindre automatiquement l'audio par ordinateur en rejoignant une réunion                             |
|                                          | Test du haut-parleur en cours                                                                          |
|                                          | Entendez-vous une sonnerie ?                                                                           |
|                                          | Oui                                                                                                    |
|                                          | Haut-parleur 1 : Casque pour téléphone (Jabra EVOL V                                                   |
|                                          | Niveau de sortie :                                                                                     |
|                                          | Test du microphone en cours<br>Parlez et faites une pause. Entendez-vous une<br>relecture ?<br>Oui Non |
|                                          | Microphone 1 : Microphone sur casque (Jabra EVOL ~                                                     |
|                                          |                                                                                                    |
|                                          | Ie haut-parleur et le microphone fonctionnent                                                          |
|                                          | Haut-parleur : Casque pour téléphone (Jabra EVOLVE LINK M                                              |
|                                          | Microphone : Microphone sur casque (Jabra EVOLVE LINK f                                                |
|                                          | Rejoindre l'audio par ordinateur                                                                       |

Vous venez de vous rejoindre la réunion ZOOM.

#### Demander la parole dans la réunion ZOOM :

1. Cliquez sur le bouton [Participants],

| Audio  | Démarrer vidéo |                 |         |          | a+<br>Inviter | Participants | 1<br>Partager l'écran | Converser | C Enregistrer |      | Quitter la réunion |
|--------|----------------|-----------------|---------|----------|---------------|--------------|-----------------------|-----------|---------------|------|--------------------|
| Une co | lonne s'ouv    | vre à di        | roite d | ans la f | fenêt         | re du log    | iciel ZOO             | M, clic   | uez sur       | pour |                    |
| demar  | der la paro    | e               |         |          |               | -            |                       |           |               | ·    |                    |
| ~      | Participants ( | 1)              |         |          |               |              |                       |           |               |      |                    |
| -      |                |                 |         |          |               |              |                       |           |               |      |                    |
|        | 0 8 0          | <b>&gt;&gt;</b> | •       |          |               |              |                       |           |               |      |                    |
|        |                |                 |         |          |               |              |                       |           |               |      |                    |

- 2. La présidente sera notifiée instantanément que vous souhaitez vous exprimer :
- Votre micro sera activé lors de votre temps de parole et votre caméra sera alors affichée sur le live, vous pourrez alors vous exprimer.
- 4. Une fois votre intervention terminée, vous pourrez quitter la réunion ZOOM et revenir sur notre site web pour continuer de suivre l'assemblée générale.

### Guide pour voter

Ces informations vous permettront de voter en temps réel.

Cliquez sur ce lien :

https://www.bouloc-skydive.com/actus/assemblee-generale-ordinaire-le-mercredi-24-juin-a-20h00/

En bas de la page web, vous pourrez émarger et voter.

Un émargement avec votre prénom, nom et email vous sera demandé. Ces informations ne seront pas utilisées à d'autres fins que l'émargement.

| Pour       |  |  |
|------------|--|--|
| Contre     |  |  |
| Abstention |  |  |
|            |  |  |

#### Vote des résolutions avec pouvoir

- 1. Informer le secrétariat en transmettant le bon pour pouvoir inclus dans la convocation : accueil@bouloc-skydive.com
- 2. Votre vote aura un coefficient correspondant à votre vote additionné nombre de votre pouvoir.